# 「スマスマ」パスワード忘却時の対応

「Smile to Smile」のパスワードを忘却した場合、以下の手順でパスワードの再設定が可能です。 登録メールアドレスが不明の場合は、「Smile to Smile」の再設定(初期化)が必要となる場合 がありますので、事務局にご相談ください。

## 【パスワード再設定手順】

1. 「Smile to Smile」ログイン画面を表示し、「パスワードを忘れた方」を押す

仙台市シルバー人材センターのホームページまたは「Smile to Smile」アイコンを押してログ イン画面を表示します。

「ログイン」の下にある「パスワードを忘れた方」を押してください。

「パスワードを忘れた方」が表示されない場合は、画面を下にスクロールしてください。

| 🙂 Smile to Smile |
|------------------|
| ログインID           |
| 例:000112345      |
| ハイフン(-)を除いて、数字のみ |
| パスワード            |
| 表示する             |
|                  |
| ログイン             |
|                  |
| パスワードを忘れた方       |
| ?よくあるご質問         |
|                  |

#### 2. 必要事項の入力

ログイン ID とメールアドレスを入力し、「メールを送信する」を押してください。 入力するメールアドレスは、「Smile to Smile」に登録しているメールアドレスとなります。異なるメールアドレスを指定した場合、メールは届きません。

届かない場合は、入力したメールアドレスを確認してください。

登録時のメールアドレスを削除した場合やメールアドレスが不明の場合は、「Smile to Smile」 の登録情報を初期化して再度「Smile to Smile」を登録することになります。

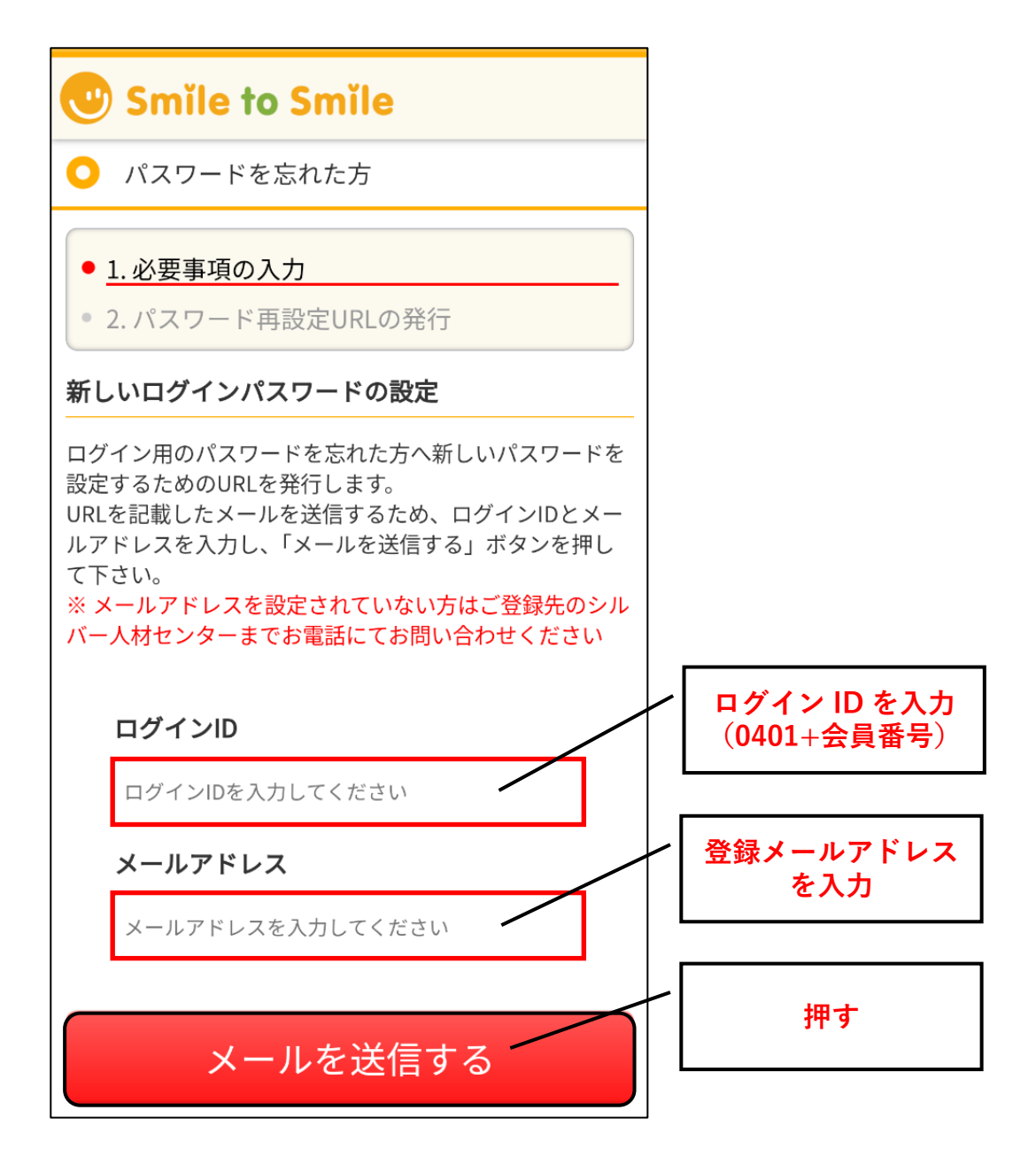

申し訳ありませんが、メールアドレスは個人情報のため、仙台市シ ルバー人材センターでは調べることが出来ません

## 3. パスワード再設定URLの発行とパスワード再設定メール受信

「メールを送信する」を押すと、「パスワード再設定 URL の発行」画面に切り替わります。 入力したメールアドレスに「【Smile】パスワード再設定を完了させてください」のメールが届く ので、メール内の URL を押してください。

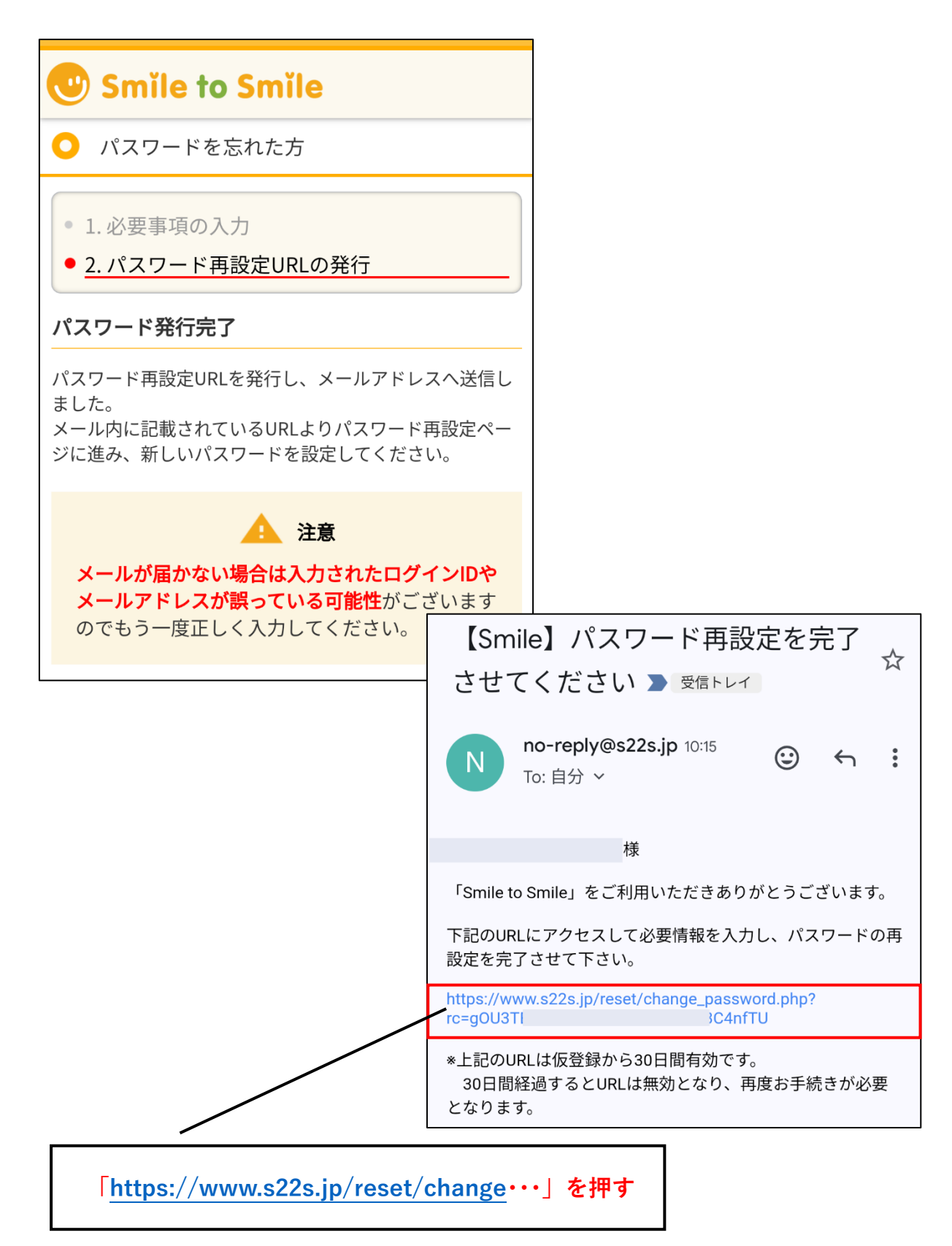

### 4. 新しいパスワード入力

ログインIDと新しいパスワードを入力し、「次へ進む」を押してください。 新しいパスワードは過去に使用したパスワードを再度使用することはできません。

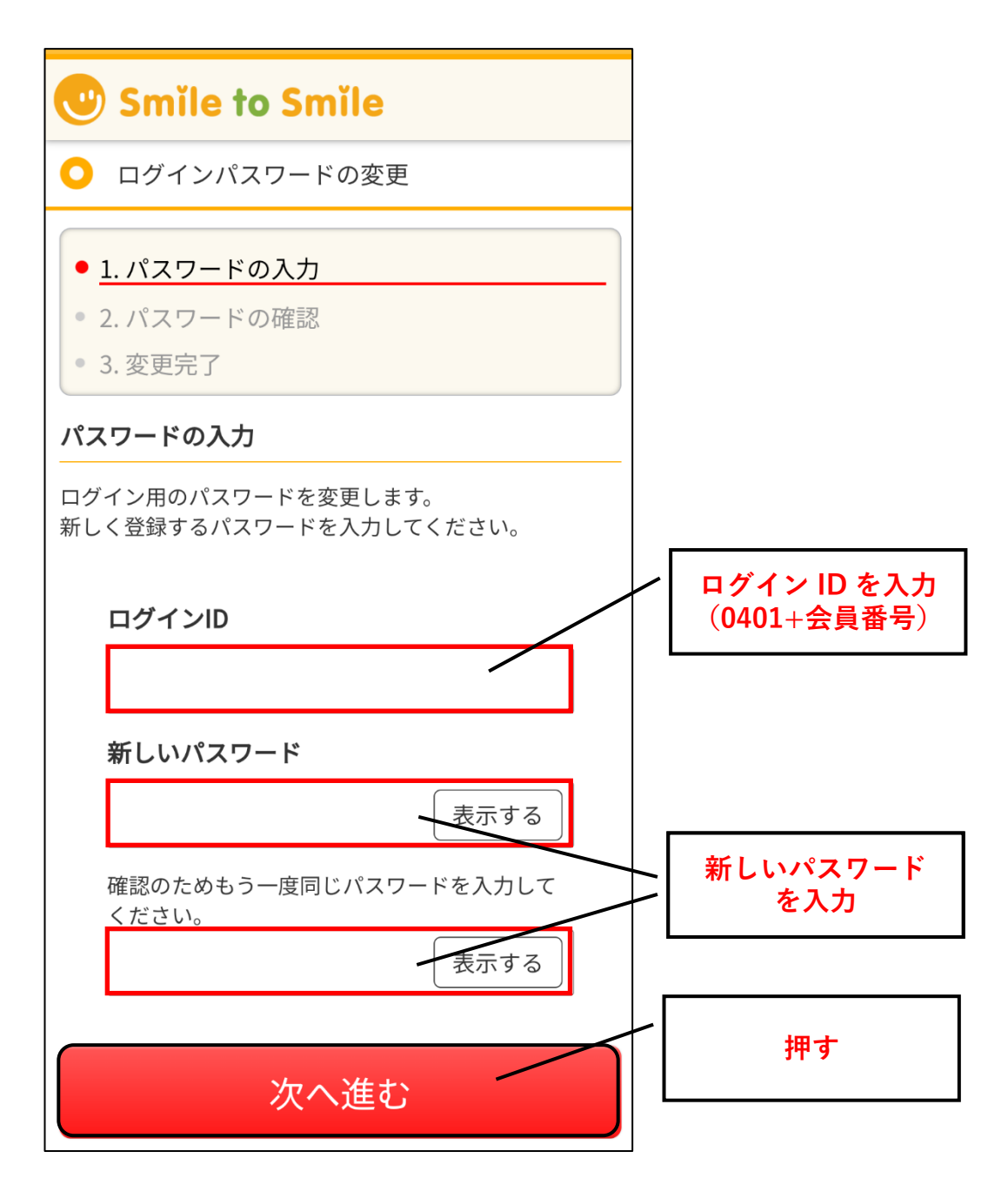

#### 5. パスワードの確認

「パスワードの確認」画面が表示されるので、「次へ進む」を押してください。

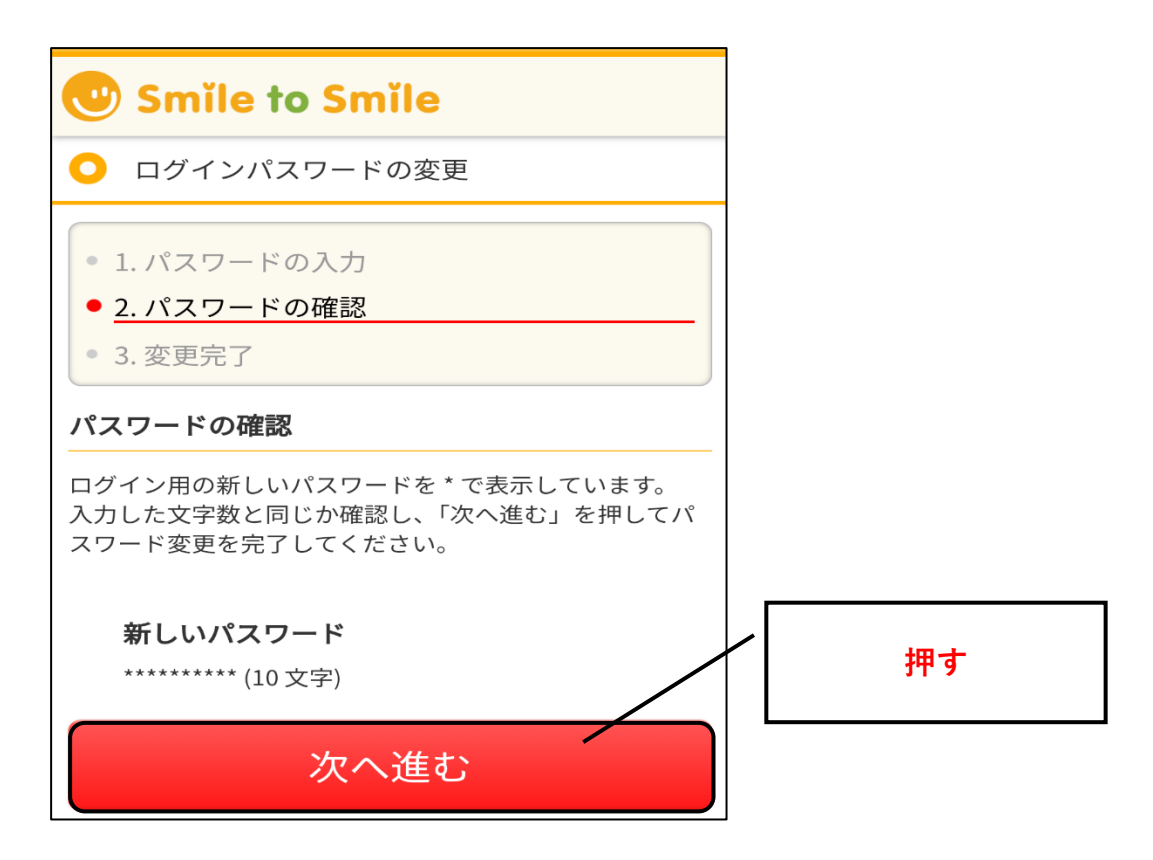

### 6. 変更完了

「変更完了」の画面が表示されたら、「ログインへ進む」を押してください。 通常の「Smile to Smile」ログイン画面が表示されます。

| 🙂 Smile to Smile                                                             |        |
|------------------------------------------------------------------------------|--------|
| ○ ログインパスワードの変更                                                               |        |
| <ul> <li>1. パスワードの入力</li> <li>2. パスワードの確認</li> <li><u>3. 変更完了</u></li> </ul> |        |
| 変更完了                                                                         |        |
| ログイン用のパスワードを変更しました。<br>新しいパスワードで再度ログインしてください。                                | / 押す   |
| ログインへ進む                                                                      |        |
|                                                                              | - 以上 - |